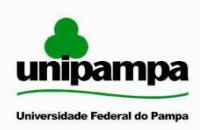

Universidade Federal do Pampa — Unipampa

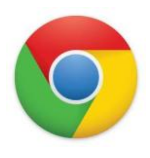

Núcleo de Tecnologia de Informação e Comunicação

## MANUAL DE CONFIGURAÇÃO DO PROXY PARA ACESSO AO CAPES - GOOGLE CHROME

Usuários que necessitam fazer uso do portal Capes fora das dependências da UNIPAMPA devem configurar o Proxy no navegador. Para configurar o Proxy no Google Chrome, deve-se seguir os seguintes passos:

1 –Clicar em "Ferramentas" (botão 🕒 ) -> "Opções", conforme imagem abaixo.

| Ministério da Educar | ão Destaques do Governo                                                                                                    |                                              | Nova guia             | Ctrl+T         |
|----------------------|----------------------------------------------------------------------------------------------------|----------------------------------------------|-----------------------|----------------|
|                      |                                                                                                    |                                              | Nova janela           | Ctrl+N         |
|                      |                                                                                                    |                                              | Nova janela anônima   | Ctrl+Shift+N   |
| unina                | mna                                                                                                    | Deer De date                                 | Favoritos             |                |
| cimpa                | Alegrete · Bage · Cacapava do Sul ·                                                                                                    | rão · Santana do Livramonto                  | Editar Recorta        | r Copiar Colar |
| Universidade Fede    | aral do Pampa São Borja - São Gabriel - Uruguaion                                                                                                | o                                            | Zoom                  | - 100% +       |
|                      |                                                                                                    |                                              | Salvar página como    | Ctrl+S         |
| institucional        | lessels ?                                                                                                    | posquiepr                                    | Buscar                | Ctrl+F         |
|                      | Inscrições ao Programa de<br>Apoio à Instalação Estudantil                                                                                       | OK                                           | Imprimir              | Ctrl+P         |
| Inicial              | podem utilizar ficha                                                                                                    | UN                                           | Ferramentas           |                |
| Consolher Superiores | impressa                                                                                                    | Colendário                                   | Histórico             | Ctrl+H         |
| Peitoria             | A Pró-Reitoria de Assuntos Estudantis                                                                                                    | Acadêmico                                    | Downloads             | Ctrl+J         |
| Campus               | e Comunitários (PRAEC) da                                                                                                    | Portal do                                    | Franklanin and Channa |                |
|                      | Universidade Federal do Pampa                                                                                                    | Aluno                                        | Fazer login em Chrome |                |
| informações          | informa que o sistema de inscrições                                                                                                    |                                              | Opções                |                |
| Graduação            | Instalação Es                                                                                                    | Philippine State                             | Sobre Google Chrome   |                |
| Pós-Graduação        | Leia mais                                                                                                    | Web Web                                      | Ajuda                 | 1              |
| Concursos            | Últimas notícias:                                                                                                    |                                              | Sair                  |                |
| Documentos           | <ul> <li>Inscrições ao Programa de Apoio à Instalação Estudantil podem<br/>utilizan fisha impresenta</li> </ul>                                  | Eventos e Editais                            |                       |                |
| Dúvidas Freqüentes   | <ul> <li>Candidatos podem concorrer a vagas na UNIPAMPA apenas com a</li> </ul>                                                                  |                                              |                       |                |
| Licitações           | nota do Enem<br>Aberta seleção para bolsistas de extensão no Campus Bagé                                                                         | Sistema de Informação                        |                       |                |
| Notícias             | <ul> <li>Acadêmicos da Unipampa participaram do III EIV RS</li> <li>Inscrições ao Programa de Apoio à Instalação Estudantil vão até o</li> </ul> | para Projetos de Pesquisa,                   |                       |                |
| SISU 2012            | dia 17                                                                                                    | Ensino e Extensão                            |                       |                |
| Extravestibular      | <ul> <li>Inscrições para Especialização em Culturas, Cidades e Fronteiras<br/>em Jaguarão vão até o dia 27</li> </ul>                            | Controladoria-Geral                          |                       |                |
| Últimos Arquivos     | Mais Notícias                                                                                                    | Portal da                                    |                       |                |
| Endereços            |                                                                                                    | Transparencia                                |                       |                |
|                      | V Seminário de Desenvolven nto lissi                                                                                                    | neriodices                                   |                       |                |
|                      |                                                                                                    |                                              |                       |                |
|                      | rialicas Docentes en const                                                                                                    | uni>ersia                                    |                       |                |
|                      | realidades e perspectiva:                                                                                                    | rede de universidades, rede de opertunidades |                       |                |
|                      |                                                                                                    |                                              |                       |                |
|                      | ••                                                                                                    |                                              |                       |                |
|                      |                                                                                                    |                                              |                       |                |
|                      |                                                                                                    |                                              |                       |                |

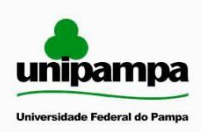

Universidade Federal do Pampa – Unipampa

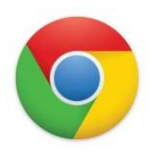

Núcleo de Tecnologia de Informação e Comunicação

2 – No menu Opções à esquerda, selecionar "Configurações avançadas", depois clicar em "Alterar configurações de Proxy...", conforme imagem abaixo.

| <ul> <li>UNIPAMPA - Universidade I × / ·</li> <li>→ C ③ chrome://settir</li> </ul> | Opções - Configurações<br>ngs/advanced | an X                                                                                                    | ·-··· |
|------------------------------------------------------------------------------------|----------------------------------------|----------------------------------------------------------------------------------------------------|-------|
| Opções                                                                             | Configuraç                             | ções avançadas                                                                                                    |       |
| Opções de pesquisa                                                                 | Privacidade                            | Configurações de conteúdo Limpar dados de navegação                                                                                                    |       |
| Básicas                                                                            |                                        | O Google Chrome pode usar serviços da web para meinorar sua experiencia de navegação.<br>Como opção, você pode desativar esses serviços. <u>Saiba mais</u> |       |
| Coisas pessoais                                                                    |                                        | 📝 Utilizar um serviço da web para ajudar a solucionar erros de navegação                                                                                   |       |
| Configurações avançadas                                                            |                                        | Vilizar um serviço de previsão para ajudar a preencher pesquisas e URLs digitados na barra de endereço                                                     |       |
| Extensões                                                                          |                                        | Prever ações da rede para aprimorar o desempenho do carregamento da página                                                                                 |       |
|                                                                                    |                                        | ✔ Auvar proteção contra prisming é malware Enviar automaticamente estatísticas de uso de relatórios de erros ao Google                                     |       |
|                                                                                    | Conteúdo web                           | Tamanho da fonte: Médio   Personalizar fontes                                                                                                    |       |
|                                                                                    |                                        | Zoom da página: 100%                                                                                                    |       |
|                                                                                    |                                        | Configurações de idiomas e do corretor ortográfico                                                                                                    |       |
|                                                                                    | Rede                                   | O Google Chrome está usando as configurações de proxy do sistema do seu computador para se conectar à rede.                                                |       |
|                                                                                    | $\leq$                                 | Alterar configurações de proxy                                                                                                    |       |
|                                                                                    | Traduzir                               | 🕡 Sugerir a tradução das páginas que não estão em um idioma que eu conheça                                                                                 |       |
|                                                                                    | Downloads                              | Local de download: C:\Users\micheliserhardt\Downloads Alterar                                                                                              |       |
|                                                                                    |                                        | Perguntar onde salvar cada arquivo antes de fazer download                                                                                                 |       |
|                                                                                    |                                        | Você optou por abrir alguns tipos de arquivo automaticamente depois do download.                                                                           |       |
|                                                                                    |                                        | Limpar configurações de abertura automática                                                                                                    |       |
|                                                                                    | HTTPS/SSL                              | Gerenciar certificados                                                                                                    |       |
|                                                                                    |                                        | ✓ Verificar revogação do certificado do servidor                                                                                                    |       |
|                                                                                    | Google Cloud                           | Google Cloud Print permite acessar as impressoras deste computador a partir de qualquer lugar. Faça login para ativar.                                     |       |
|                                                                                    | Print                                  | Faca login no Google Cloud Print                                                                                                    |       |

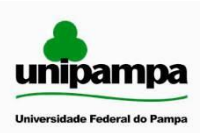

Universidade Federal do Pampa – Unipampa

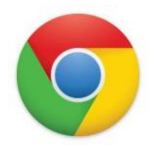

Núcleo de Tecnologia de Informação e Comunicação

3 – Na tela Opções da Internet, selecionar a aba "Conexões". Após, selecionar a opção "Configurações de LAN".

| Geral                                                                | Segurança                                               | Privacidade                          | Conteúdo          | Geral                                                   | Segurança                                                             | Privacidade                                  | Conteúdo         |
|----------------------------------------------------------------------|---------------------------------------------------------|--------------------------------------|-------------------|---------------------------------------------------------|-----------------------------------------------------------------------|----------------------------------------------|------------------|
| Conexões                                                             | Pro                                                     | gramas                               | Avançadas         | Conexões                                                | Pri                                                                   | ogramas                                      | Avançadas        |
| configunet, cicon                                                    | rar uma conexão<br>ue em Configura<br>e dial-up e de re | o com a<br>ar.<br>de virtual privada | Configurar        | Configurações d                                         | nfigurar uma conexâ<br>t, clique em Configur<br>e rede dial-up e de n | ăo com a <b>r</b> ar.<br>ede virtual privada | Configurar       |
|                                                                      |                                                         |                                      | Adicionar         |                                                         |                                                                       |                                              | Adicionar        |
|                                                                      |                                                         |                                      | Adicionar VPN     |                                                         |                                                                       | A                                            | dicionar VPN     |
|                                                                      |                                                         |                                      | Remover           |                                                         |                                                                       |                                              | Remover          |
| scolha Configuraçõe<br>ervidor proxy para                            | es se precisar co<br>uma conexão.                       | nfigurar um                          | Configurações     | Escolha Configu<br>servidor proxy                       | irações se precisar o<br>para uma conexão.                            | onfigurar um                                 | Configurações    |
| Nunca discar uma                                                     | a conexão                                               |                                      |                   | Nunca disca                                             | ir uma conexão                                                        |                                              |                  |
| 🖱 Discar sempre qu                                                   | ie não houver ur                                        | na conexão de rede                   |                   | 🔘 Discar semp                                           | re que não houver u                                                   | uma conexão de rede                          |                  |
| 🔵 Sempre discar a                                                    | conexão padrão                                          |                                      |                   | 🔘 Sempre disc                                           | ar a conexão padrão                                                   | o                                            |                  |
| Padrão atual: N                                                      | lenhuma                                                 |                                      | Definir padrão    | Padrão atual                                            | : Nenhuma                                                             | E                                            | De drão          |
| onfigurações da Rei                                                  | de Local (LAN)                                          | 5                                    |                   | Configurações d                                         | a Rede Local (LAN)                                                    |                                              | <b>-</b>         |
| s configurações de r<br>onexões dial-up. Esc<br>ara configurações di | ede local não se<br>olha Configuraçi<br>al-up.          | aplicam a Cor<br>ões acima           | figurações da LAN | As configuraçõe<br>conexões dial-up<br>para configuraçõ | s de rede local não s<br>o. Escolha Configura<br>ies dial-up.         | e aplicam a Conf<br>ções acima               | îgurações da LAN |
|                                                                      |                                                         |                                      |                   |                                                         |                                                                       | 107                                          |                  |

4 – Na tela que abrir, selecionar a opção "Usar um servidor proxy para rede local". Depois, preencher os dados abaixo:

| Endereço: userproxy.unipampa.edu.br<br>Porta: 3128 | Configurações da Rede Local (LAN)                                                                                                    |  |  |  |  |
|----------------------------------------------------|----------------------------------------------------------------------------------------------------|--|--|--|--|
|                                                    | Configuração automática                                                                                                    |  |  |  |  |
|                                                    | A configuração automática poderá substituir as configurações<br>manuais. Para usar as configurações manuais, desabilite a<br>configuração automática. |  |  |  |  |
|                                                    | Detectar automaticamente as configurações                                                                                                    |  |  |  |  |
| A tela deve ficar conforme a imagem ao lado.       | Usar script de configuração automática Endereço:                                                                                                    |  |  |  |  |
|                                                    | Servidor proxy                                                                                                    |  |  |  |  |
|                                                    | ✓ Usar um servidor proxy para a rede local (estas configurações não<br>se aplicam a conexões dial-up ou VPN).                                         |  |  |  |  |
|                                                    | Endereço: nipampa.edu.br Porta: 3128 Avançadas                                                                                                    |  |  |  |  |
|                                                    | OK Cancelar                                                                                                    |  |  |  |  |

Ao final, basta clicar em "ok" sucessivamente, até que o Google Chrome retorne à sua tela inicial de navegação.